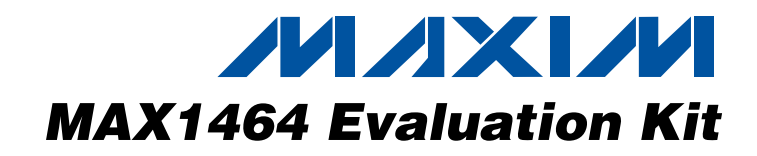

## **General Description**

The MAX1464 evaluation kit (EV kit) is designed to evaluate the MAX1464 high-performance, low-power, low-noise multichannel sensor signal processor. The EV kit includes: an evaluation PCB, the EV board that contains a MAX1464 signal conditioner with a typical application circuit, and potentiometers that act as sensor inputs to the MAX1464; an interface PCB, KEY, which acts as a voltage level translator between the EV kit and the computer; a parallel-port extension cable; plus, supporting software, program examples, and related documentation and application notes.

The DB25 pin connector allows a PC's parallel port to provide the interface. Two Windows®-based software (hardware debugger and control program) provide a friendly graphics user interface (GUI) to utilize the features of the MAX1464, as well as to perform sensor compensation of one device. The Hardware Debugger program includes multiple tabs for accessing relevant registers and ports, writing programs to the on-chip flash memory, downloading flash memory contents into a file, etc. Use the Hardware Debugger program to learn the MAX1464 functions and see the significance of individual registers and ports. The **Control** program includes functional buttons to have the chip perform a series of predefined lower level operations, such as pushing single buttons to read the ADC. The Control program can be used to perform 2nd-order sensor compensation and calibration.

The EV board can be powered by either a fixed +5V supply or by an +8V to +40V supply that is regulated to +5V by a regulator present on the EV kit board before it is applied to the MAX1464 chip. Jumper JU1 must be set consistently with the used power supply.

Order the MAX1464 EV kit for comprehensive evaluation of the MAX1464 using a PC with an available parallel port.

Windows is a registered trademark of Microsoft Corp.

### **Component Suppliers**

| SUPPLIER               | PHONE        | WEBSITE                  |
|------------------------|--------------|--------------------------|
| Digi-Key               | 800-344-4539 | www.digikey.com          |
| Methode<br>Electronics | 708-867-6777 | www.methode.com          |
| Murata                 | 800-831-9172 | www.murata.com/cap       |
| PacTec                 | 610-361-4200 | www.pactecenclosures.com |
| TDK                    | 408-437-9585 | www.component.tdk.com    |

**Note:** Indicate that you are using the MAX1464 when contacting these component suppliers.

## 

For pricing, delivery, and ordering information, please contact Maxim/Dallas Direct! at 1-888-629-4642, or visit Maxim's website at www.maxim-ic.com.

## Features

- Proven PCB Layout
- Windows 98/NT/2000/XP Compatible
- On-Board Potentiometers Act as Sensor Inputs
- Spare Area for Simple-Circuit Breadboarding
- LEDs for Visual Verification
- ♦ +5V or +8V to +40V Possible Supply
- Included Interconnect Cables
- Included Additional Samples

## \_Ordering Information

| PART         | TEMP RANGE   | IC PACKAGE |
|--------------|--------------|------------|
| MAX1464EVKIT | 0°C to +70°C | 28 SSOP    |
| MAX1464KEY   | —            | —          |

### \_MAX1464 EV Kit Files

| FILE              | OPERATION                                  |  |  |  |
|-------------------|--------------------------------------------|--|--|--|
| Hardware debugger | Internal controls for learning the MAX1464 |  |  |  |
| Control program   | Sensor compensation                        |  |  |  |
| _                 | Simple functions and programming examples  |  |  |  |
| _                 | Various related application notes          |  |  |  |

## Component List

### **EV Kit Component List**

| REFERENCE          | QTY | DESCRIPTION                                                                                    |
|--------------------|-----|------------------------------------------------------------------------------------------------|
| C1                 | 1   | 10μF ±20%, 10V tantalum<br>capacitor (1210)<br>TDK C3225X7R1C106M<br>Taiyo-Yuden LMK325BJ106MN |
| C2, C5, C8         | 3   | 2.2µF ±10%, 10V X7R ceramic<br>capacitors (0805)<br>Murata GRM21BR71A225K<br>or equivalent     |
| C3, C9             | 2   | 1μF ±10%, 10V X7R ceramic<br>capacitors (0805)<br>Murata GRM21BR71A105K<br>or equivalent       |
| C4, C7,<br>C10–C13 | 6   | 0.1µF ±10%, 10V X7R ceramic<br>capacitors (0805)<br>Murata GRM21BR71E104K or equivalent        |

\_ Maxim Integrated Products 1

| EV Board Component List (continue           |     |                                                                                                    |  |  |  |  |
|---------------------------------------------|-----|----------------------------------------------------------------------------------------------------|--|--|--|--|
| REFERENCE                                   | QTY | DESCRIPTION                                                                                                    |  |  |  |  |
| C6                                          | 1   | 0.001µF ±10%, 10V X7R ceramic<br>capacitor (0805)<br>Murata GRM216R71H102K                                                                                                    |  |  |  |  |
| FB1, FB2                                    | 2   | 0Ω resistors (0805)<br>Digi-Key RL12T0.010JCT-ND or equivalent                                                                                                    |  |  |  |  |
| H1, H2                                      | 2   | 14-pin headers<br>36-pin headers 0.01 centers (comes in<br>36-pin strips, cut to fit)<br>Sullins PTC36SAAN<br>Digi-Key S1012-36-ND                                                      |  |  |  |  |
| JU1, JU10                                   | 2   | 3-pin headers<br>36-pin headers 0.01 centers (comes in<br>36-pin strips, cut to fit)<br>Closed: JU1, pins 1-2, JU10,<br>pins 1-2<br>Sullins PTC36SAAN<br>Digi-Key S1012-36-ND           |  |  |  |  |
| JU2, JU3,<br>JU4, JU8,<br>JU9,<br>JU11–JU14 | 9   | 2-pin headers<br>36-pin headers 0.01 centers (comes in<br>36-pin strips, cut to fit)<br>Closed: JU2, JU4, JU8, JU9, JU11–JU14<br>Open: JU3<br>Sullins PTC36SAAN<br>Digi-Key S1012-36-ND |  |  |  |  |
| LED1, LED2                                  | 2   | LEDs<br>Digi-Key P300-ND                                                                                                    |  |  |  |  |
| P1                                          | 1   | 2 x 8 male shrouded vertical ribbon<br>cable connector<br>Digi-Key MHB16K-ND or equivalent                                                                                              |  |  |  |  |
| P2                                          | 0   | 2 x 20 right-angle receptacle (not installed)<br>SAMTEC SSW-120-02-S-D-RA<br>Methode Electronics RS2R-40-G                                                                              |  |  |  |  |
| RB1–RB4                                     | 4   | Rubberband standoffs                                                                                                    |  |  |  |  |
| R2                                          | 1   | 22Ω ±5% resistor (1206)<br>Digi-Key P22ECT-ND or equivalent                                                                                                    |  |  |  |  |
| R4, R5                                      | 2   | 3kΩ ±5% resistors (1206)<br>Digi-Key P3.0KECT-ND or equivalent                                                                                                    |  |  |  |  |
| R13–R16                                     | 4   | $10\Omega \pm 1\%$ resistors (1206)<br>Digi-Key P10RCT-ND or equivalent                                                                                                    |  |  |  |  |
| R17                                         | 1   | 220Ω ±5% resistor (1206)<br>Digi-Key P220ECT-ND or equivalent                                                                                                    |  |  |  |  |
| TB1, TB2                                    | 2   | 0.2in screw terminal blocks<br>Digi-Key ED1973                                                                                                    |  |  |  |  |

## Component List (continued)

| REFERENCE                                                                                  | QTY | DESCRIPTION                                                                                                    |  |  |  |  |
|--------------------------------------------------------------------------------------------|-----|----------------------------------------------------------------------------------------------------|--|--|--|--|
| U1                                                                                         | 1   | MAX1464AAI (28-pin SSOP)                                                                                                    |  |  |  |  |
| U1                                                                                         | 0   | Factory option 28-pin SO socket<br>ENPLAS OTS-28(34)-0.65-1                                                                            |  |  |  |  |
| U2                                                                                         | 1   | MAX6220ASA25 (8-pin SO)                                                                                                    |  |  |  |  |
| U3                                                                                         | 1   | MAX6220ASA50 (8-pin SO)                                                                                                    |  |  |  |  |
| VR1, VR2 2                                                                                 |     | 20kΩ vertical adjust trimpots<br>Digi-Key 490-2323ND                                                                                   |  |  |  |  |
| — 13<br>Shunts<br>Closed: JU1<br>JU9, JU11–JI<br>Open: JU3<br>Sullins STC0<br>Digi-Key S90 |     | Shunts<br>Closed: JU1 pins 1-2, JU2, JU4, JU8,<br>JU9, JU11–JU14, JU10 pins 1-2<br>Open: JU3<br>Sullins STC02SYAN<br>Digi-Key S9000-ND |  |  |  |  |
| _                                                                                          | 1   | MAX1464EVKIT PCB                                                                                                    |  |  |  |  |

### Interface Board (KEY) Component List

| REFERENCE | QTY | DESCRIPTION                                                                                                    |  |  |
|-----------|-----|----------------------------------------------------------------------------------------------------|--|--|
| C1, C2    | 2   | 0.1µF ±10%, 50V ceramic<br>capacitors (1206)<br>Murata GRM319R71H104K or equivaler                                 |  |  |
| C3, C4    | 0   | Open                                                                                                    |  |  |
| C5, C6    | 2   | 470pF ±10%, 10V ceramic capacitors                                                                                 |  |  |
| JU1       | 0   | Leave open                                                                                                    |  |  |
| P1        | 1   | DB25 pin male connector, solder cup<br>Mount at edge of PCB<br>Digi-Key ET25P or equivalent                        |  |  |
| P2        | 1   | 2 x 8 male shrouded vertical ribbon<br>cable connector<br>Mount at edge of PCB<br>Digi-Key MHB16K-ND or equivalent |  |  |
| U1        | 1   | MAX1841EUB                                                                                                    |  |  |
| U2        | 1   | MAX1841EUB                                                                                                    |  |  |
| Screw     | 1   | No. 2 56 x 1/2in Philips HD S/S machine screw                                                                      |  |  |
| Spacer    | 1   | No. 2 aluminum round spacer,<br>1/4in length, unthreaded<br>Any                                                    |  |  |
| Spacer    | 1   | No. 256 threaded 5/16in aluminum<br>round standoff<br>Digi-Key 1801CK-ND or equivalent                             |  |  |
|           | 1   | MAX1464KEY PCB                                                                                                    |  |  |
| _         | 1   | Snap-on plastic housing<br>PacTec K-CNM0406<br>Newark K-CNM-0406-BLACK                                             |  |  |

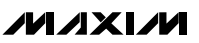

## \_\_Quick Start

### **Required Equipment**

- MAX1464 EV kit
- A fixed +5VDC power supply
- Computer running Windows 98/NT/2000/XP with an available parallel port (USB-to-parallel-port converters not supported)
- A multimeter
- One parallel (printer) cable

**Note:** In the following sections, software-related items are identified by bolding. Text in **bold** refers to items directly from the EV kit software. Text in **bold and underlined** refers to items from the Windows 98SE/2000/XP operating system.

### Procedures

### Applying Power to the MAX1464 EV Board

- 1) Verify that all jumpers on the EV kit board are set per the default setting shown in Table 1.
- 2) Connect a fixed +5V power supply to the EV kit board TB2 +5V terminal.
- 3) The LEDs on the EV kit board start blinking. The MAX1464 EV kit is shipped with a program, EVTEST1.hex, preloaded in the MAX1464 flash memory. This program alternatively flashes the two LEDs on the EV board.

#### Setting Up for Digital Communication

- 1) Download the latest MAX1464 software from the Maxim website.
- Start the INSTALL.EXE program and follow the instructions to install all MAX1464 applications programs and to copy supporting files to your computer.
- Set up the MAX1464 EV kit by connecting the EV board and the KEY using the 16-pin ribbon cable. Connect the KEY to the PC's parallel port using a 25-pin straight-through, female-to-male cable.

### Example of Using the Hardware Debugger

- Start the Hardware Debugger program from <u>Start I</u> <u>MAX1464 EV kit | Hardware Debugger</u>.
- 2) A window (Figure 1) appears on the monitor.
- 3) Read the text in the window next to the Check CPU status on the top row and verify that it reads Running or Halted. Any other reading indicates a hardware and/or setup problem. Fix the problem before continuing to the next step. The next few steps detail loading a new LED double blinking program to the MAX1464 flash memory and running it.

- Press the Flash Memory tab in the Hardware Debugger window.
- 5) Press Load Buffer from file tab.
- 6) Select ... I MAX1464 I examples I cctmr1-64.hex file to read the .hex file and save it in the temporary buffer.
- Press Write to device tab to write the cctmr1-64.hex program to the flash memory.
- 8) Press **Verify device against buffer** to verify that the flash memory write operation is successful.
- 9) Execute the LED double-blinking program by pressing on the **Run CPU** button. The LEDs start blinking. This process verifies that the EV kit connections are correct, the EV board jumpers are set correctly, and the computer interface is working.

#### *Example of Using the Control Program* **Note:** Exit the **Hardware Debugger** before starting the **Control** program.

This section demonstrates how to start the **Control** program and make the basic measurement of the input voltage.

- Start the Control program from <u>Start | MAX1464</u> <u>EV kit | Control Program</u>.
- 2) A window (Figure 2) appears on the monitor.
- 3) The **DUT?** button turns green if the hardware setup is correct and communication with the MAX1464 is established. A red button indicates a hardware and/or setup problem. The next few steps detail reading the signal applied on the MAX1464 input and write to the **Data Array**, which is the input to the compensation algorithm.
- 4) Set the value of **This Temp Point** and **This Press Point** to match one of the test conditions displayed in the **Data Array**.
- 5) Press the **Read ADC** button to convert the on-chip temperature sensor output and channel 1 input voltage and display the results of both conversions in the **Data Array**.
- 6) To read other input voltages, adjust VR1 and VR2 potentiometers and repeat steps 5 and 6.
- 7) Refer to the MAX1464 **Control** program manual for a full description of **Control** program capabilities.

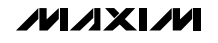

### **Detailed Software Description**

Two independent programs have been provided for the MAX1464 to aid the user in evaluating and designing in the MAX1464 signal conditioner into a product.

### **Hardware Debugger**

The hardware debugger program includes multiple tabs for accessing the relevant registers and ports, writing programs to the on-chip flash memory, downloading flash memory contents into a file, etc. Use the hardware debugger program to learn the MAX1464 functions, registers, and ports.

### CPU Registers r0..rf, p0..pf

In this window, users can read/write the CPU (module) registers, program counter r0, r1. Users can also read/write the CPU ports p0 through pf when the CPU is halted.

### **ADC** Module

In this window, users can access the ADC control, ADC configuration, and ADC data registers for all three channels (channel 1, channel 2, and temperature sensor).

#### **DOP** Module

In this window, users can access the DOP control, DOP configuration, and DOP data registers for both output channels and the op amp configuration register.

#### **Other Modules**

In this window, users can access registers related to the timer, power control, oscillator, and GPIOs.

#### Flash Memorv

This window can be used for all flash-memory operations, such as writing flash memory to/from a file.

#### **Program Listing**

In this window, users can view the list file of an assembly program. Select the filename from the File pulldown menu.

| 74 MAX1    | 74 MAX1464 Debugger version mku-051229a - EVTEST1.hex |            |                                         |                                                           |                                       |                                             |                                                          |                                      |                          |                                       |               |             |
|------------|-------------------------------------------------------|------------|-----------------------------------------|-----------------------------------------------------------|---------------------------------------|---------------------------------------------|----------------------------------------------------------|--------------------------------------|--------------------------|---------------------------------------|---------------|-------------|
| Run CPU    | Halt CPU                                              | Check CP   | U status                                | Halted                                                    |                                       | F7 Single                                   | Step   F9 Ste                                            | p until break                        | point Re                 | set interface                         | Reset Modules | Reset CPU   |
| Read R0    | 0x0000                                                | Read instr | uction [                                | Done.                                                     |                                       |                                             |                                                          |                                      |                          |                                       |               |             |
| CPU Regi   | ,<br>sters r0rf, pi                                   | 0pf AD0    | Module                                  | DOP Module                                                | Other M                               | odules F                                    | lash Memory                                              | Program                              | Listing   I              | Execution histo                       | ory Interface | Diagnostics |
|            |                                                       |            | When the I<br>With CPU I<br>The other r | CPU is running,<br>halted, the debu<br>registers are trac | the debug<br>ugger can<br>cked by the | iger can rea<br>write p0-pf<br>e emulator ( | ad port register<br>and indirectly r<br>during single sl | s p0-pf, prog<br>ead/write th<br>ep. | ram counte<br>e module c | er r0, and scrac<br>ontrol registers. | th r1.        |             |
| Read r0    | 0x0000                                                | Write r0   | Read r8                                 | 777                                                       | Write r8                              | Read p0                                     | 0x4140                                                   | Write p0                             | Read p8                  | 0xC700                                | Write p8      |             |
| Read r1    | 0x8000                                                | Write r1   | Read r9                                 | ???                                                       | Write r9                              | Read p1                                     | 0x5063                                                   | Write p1                             | Read p9                  | 0x1020                                | Write p9      |             |
| Read r2    | ???                                                   | Write r2   | Read ra                                 | ???                                                       | Write ra                              | Read p2                                     | 0xE80E                                                   | Write p2                             | Read pa                  | 0xC3F4                                | Write pa      |             |
| Read r3    | 255                                                   | Write r3   | Read rb                                 | 335                                                       | Write rb                              | Read p3                                     | 0x0102                                                   | Write p3                             | Read pb                  | 0x4080                                | Write pb      |             |
| Read r4    | ???                                                   | Write r4   | Read rc                                 | 255                                                       | Write rc                              | Read p4                                     | 0xE026                                                   | Write p4                             | Read pc                  | 0x1011                                | Write pc      |             |
| Read r5    | ???                                                   | Write r5   | Read rd                                 | 225                                                       | Write rd                              | Read p5                                     | 0x6632                                                   | Write p5                             | Read pd                  | 0x0000                                | Write pd      |             |
| Read r6    | ???                                                   | Write r6   | Read re                                 | 225                                                       | Write re                              | Read p6                                     | 0x1528                                                   | Write p6                             | Read pe                  | 0x0000                                | Write pe      |             |
| Read r7    | ???                                                   | Write r7   | Read rf                                 | 272                                                       | Write rf                              | Read p7                                     | 0x049C                                                   | Write p7                             | Read pf                  | 0x0000                                | Write pf      |             |
| Read All F | Registers and                                         | CPU Ports  |                                         |                                                           |                                       |                                             |                                                          |                                      |                          |                                       |               |             |
|            |                                                       |            |                                         |                                                           |                                       |                                             |                                                          |                                      |                          |                                       |               |             |
|            |                                                       |            |                                         |                                                           |                                       |                                             |                                                          |                                      |                          |                                       |               |             |
|            |                                                       |            |                                         |                                                           |                                       |                                             |                                                          |                                      |                          |                                       |               |             |
|            |                                                       |            |                                         |                                                           |                                       |                                             |                                                          |                                      |                          |                                       |               |             |

Figure 1. Hardware Debugger Window

#### Control Program (MAX1464 Main.exe)

The **Control** program includes functional buttons to have the MAX1464 perform a series of predefined lower level operations, such as reading the ADC, loading a file into flash memory, etc. The **Control** program can be used to perform a 2nd-order temperature compensation.

The main purpose of the **Control** program is to provide the user with a tool to easily compensate a sensor. The compensation algorithm defined in Application Note 3649, *MAX1464 Signal-Conditioner, Sensor Compensation Algorithm*, has been implemented. All the user needs to do is to properly set up the EV kit/sensor and the environment condition for the sensor, and press the **Read ADC** and **Characterize DAC** buttons at each environment condition to fill the **Data Array** with valid data. Then by pressing three more buttons, the compensation coefficients are created and copied into the MAX1464 flash memory, creating a compensated sensor.

Refer to the *Control Program User Manual* for a detailed description of each function/button and how to perform sensor compensation.

### **Detailed Hardware Description**

A complete set of hardware is included in the MAX1464 EV kit package. A MAX1464 EV board, a MAX1464 KEY, a 16-pin ribbon cable, a parallel-port extension cable, and a few MAX1464 samples are included in the MAX1464 EV kit package. The MAX1464 EV kit board is designed to give the user the most flexibility and control over the MAX1464. The user can use a fixed +5V or an +8V to +40V power supply to power up the EV kit board. All critical pins are easily accessible. Two potentiometers are provided to emulate a sensor output and allow positive and negative input signals to the MAX1464, eliminating the need for an actual sensor while checking the functionality of the MAX1464. A small area with plated-through holes is intended to facilitate building a small application circuit. And, wherever possible, jumpers have been added to offer flexibility for configuring the EV kit board for user applications.

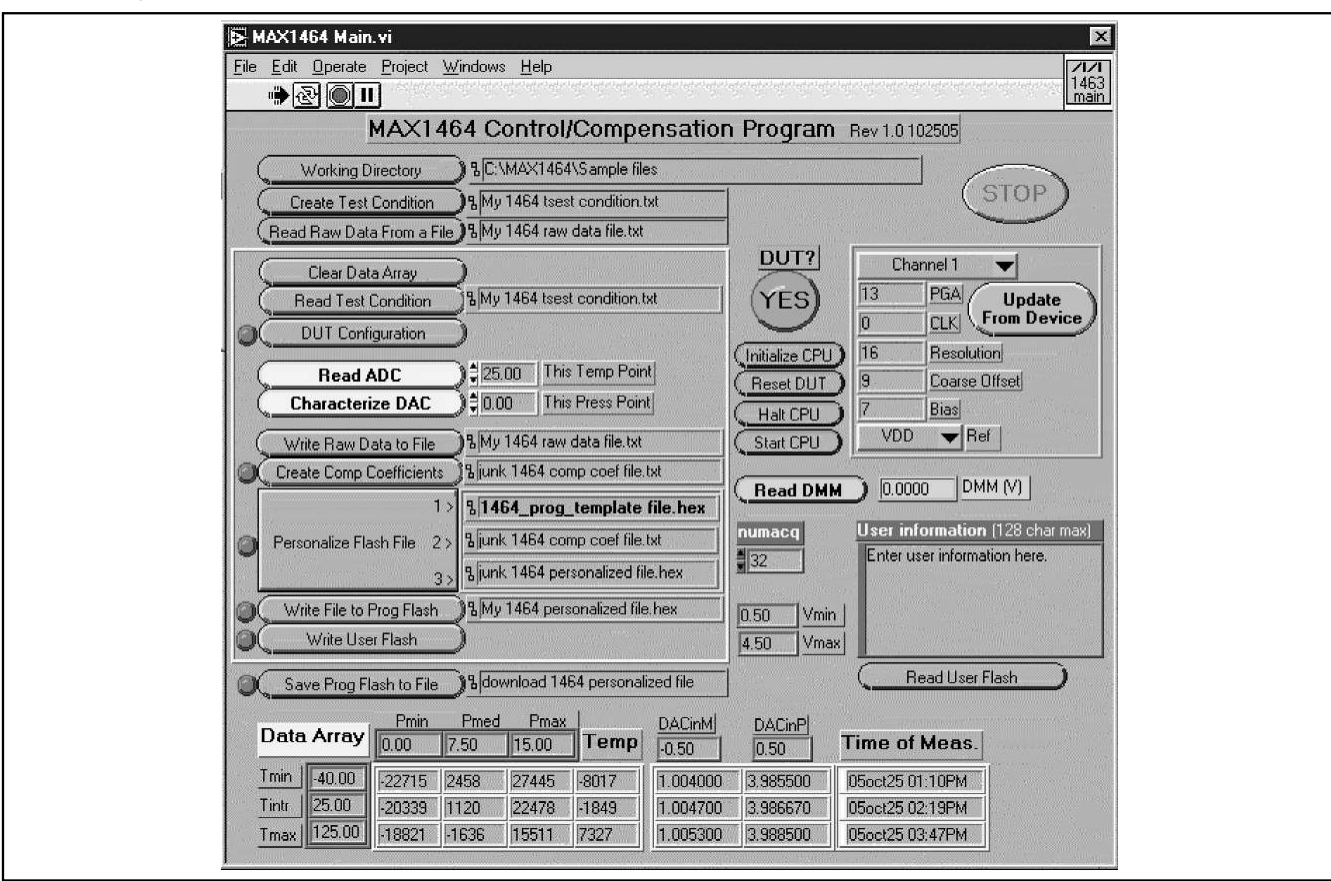

Figure 2. Control Software Window

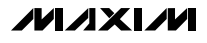

### **Jumpers Setting**

| NAME     | NO. OF PINS | FUNCTION                       | STATE | DESCRIPTION                                                  |
|----------|-------------|--------------------------------|-------|--------------------------------------------------------------|
|          |             |                                | Open  | External TB2 +5V DC                                          |
| JU1      | 3           | Power-supply selection         | 1-2   | Unregulated external +8V DC to +40V DC                       |
|          |             | (delauit)                      | 2-3   | Not used                                                     |
| 11.10    | 0           |                                | Open  | External V <sub>REF</sub>                                    |
| JU2      | 2           | VREF selection                 | Short | Internally generated 2.5V V <sub>REF</sub> (U2)              |
| 0111     | 0           | Clock coloction                | Open  | Internal oscillator                                          |
| 103      | 2           | Clock selection                | Short | External 4MHz oscillator on CKIO                             |
| 11.1.4   | 0           |                                | Short | 3-wire communication interface                               |
| JU4      | 2           | Communication Interface        | Open  | 4-wire communication interface                               |
| 11.10    | JU8 2       |                                | Short | LED1. Driven by GPIO1.                                       |
| 108      |             | LEDT configuration             | Open  | LED1. Disconnected.                                          |
| 11.10    |             |                                | Short | LED2. Driven by GPIO2.                                       |
| 109      | 2           | LED2 configuration             | Open  | LED2. Disconnected.                                          |
|          | 0           | Dridge veltege drive celection | 1-2   | Bridge voltage connected to +5V DUT. Pin 1 is at the bottom. |
| JU 10    | 3           | Bridge voltage drive selection | 2-3   | Bridge voltage. Connected to regulated 2.5V.                 |
| 11.14.4  | 0           |                                | Open  | INP1. Floating.                                              |
| JUII     | 1011 2      | INP I Conliguration            | Short | INP1. Connected to VR1 variable resistor.                    |
| 1110     | 0           |                                | Open  | INM1. Floating.                                              |
| JU12     | JU12 2      | INMIT configuration            | Short | INM1. Connected to VR2 variable resistor.                    |
| 1112     |             |                                | Open  | Insert a current meter to measure current                    |
| JU13     | ۷           | weasures current on VDD        | Short | Close circuit                                                |
| 11.1-1.4 | 0           |                                | Open  | Insert a current meter to measure current                    |
| JU14     | JU14 2      | ivieasures current on VDDF     | Short | Close circuit                                                |

## Table 1. EV Board Jumpers Configuration

Note: Default settings appear in bold.

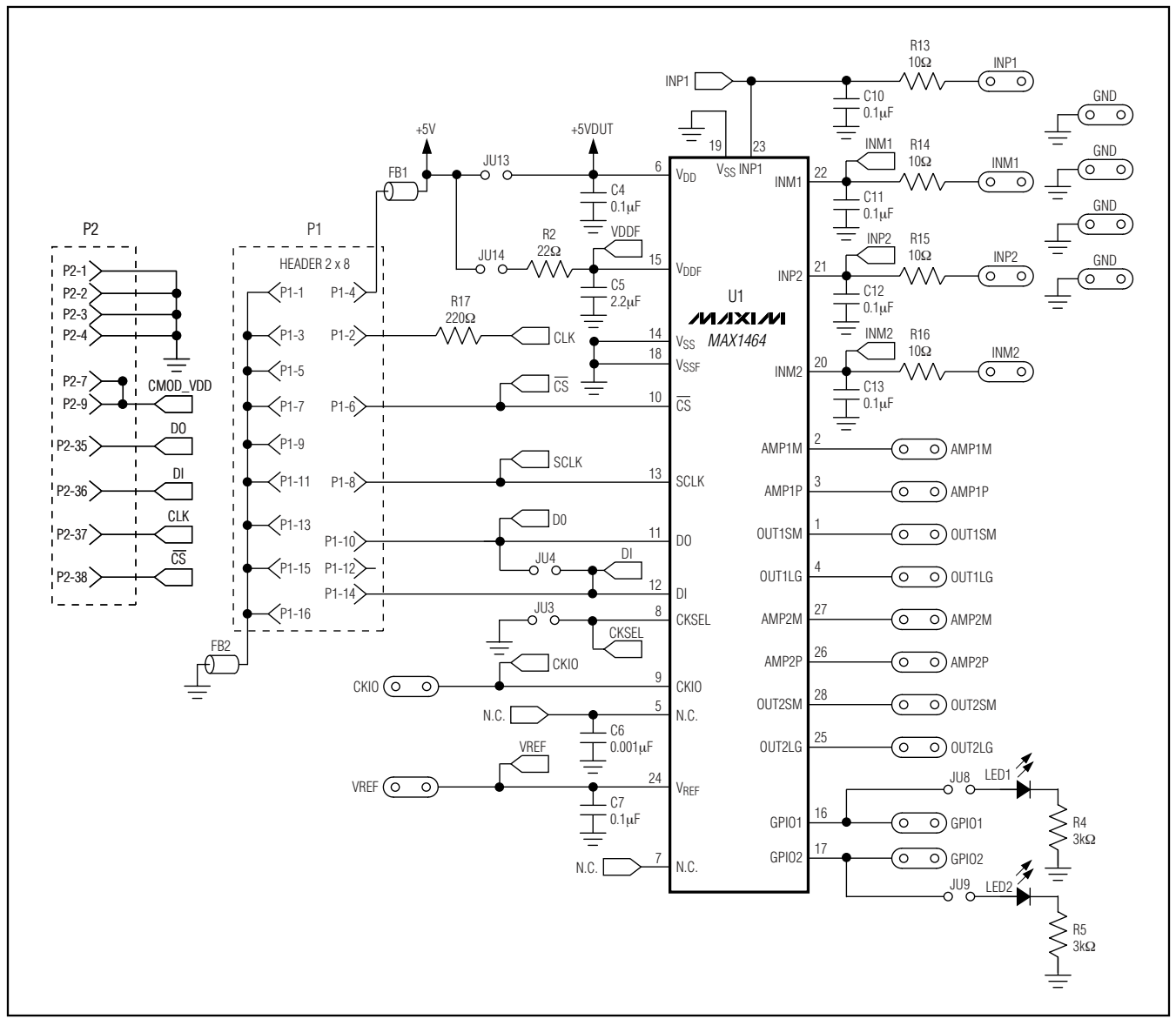

Figure 3. MAX1464 EV Kit Schematic (Sheet 1 of 2)

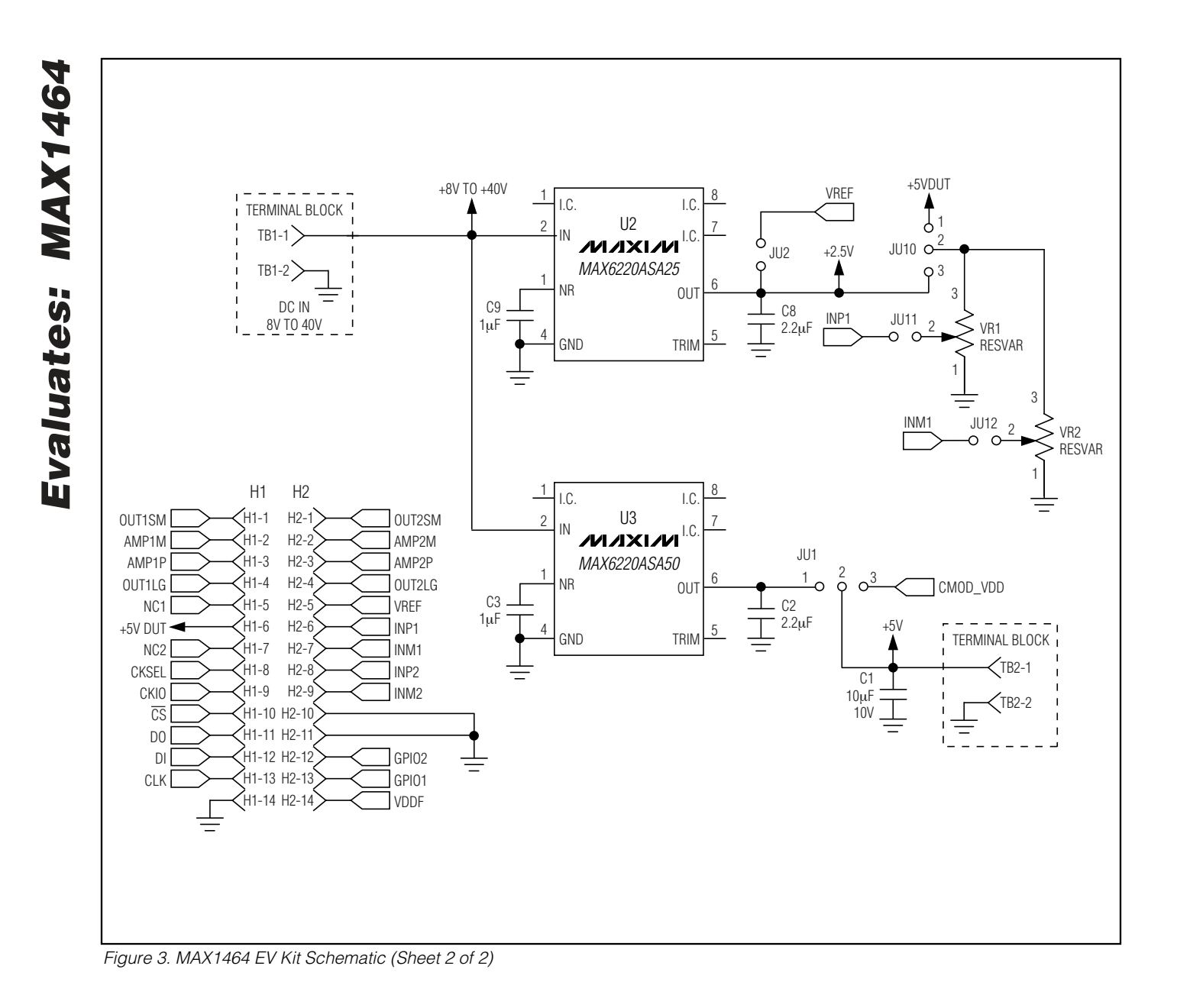

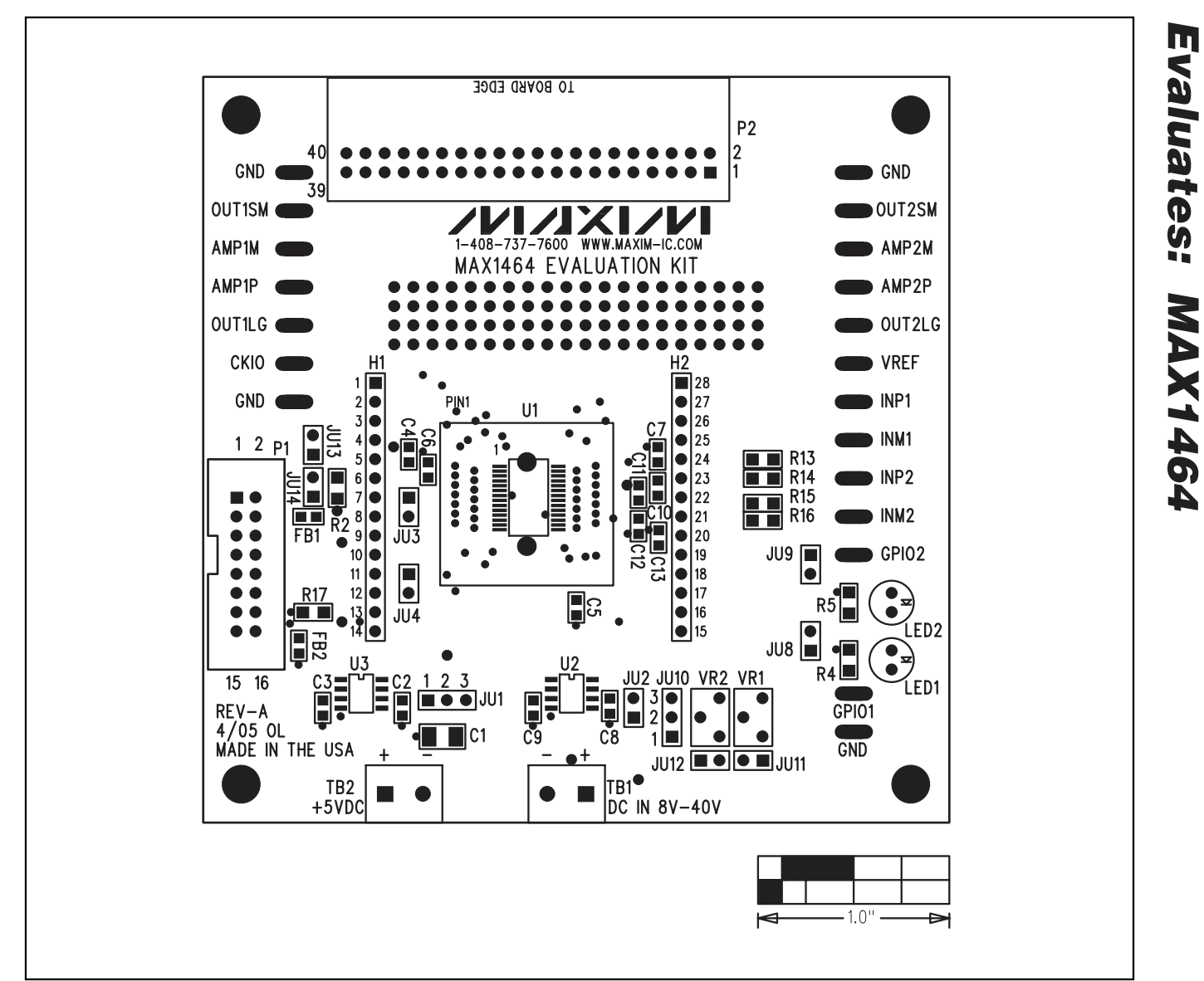

Figure 4. MAX1464 EV Kit Component Placement Guide—Component Side

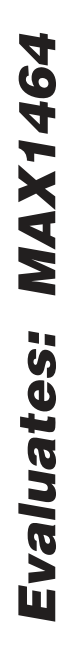

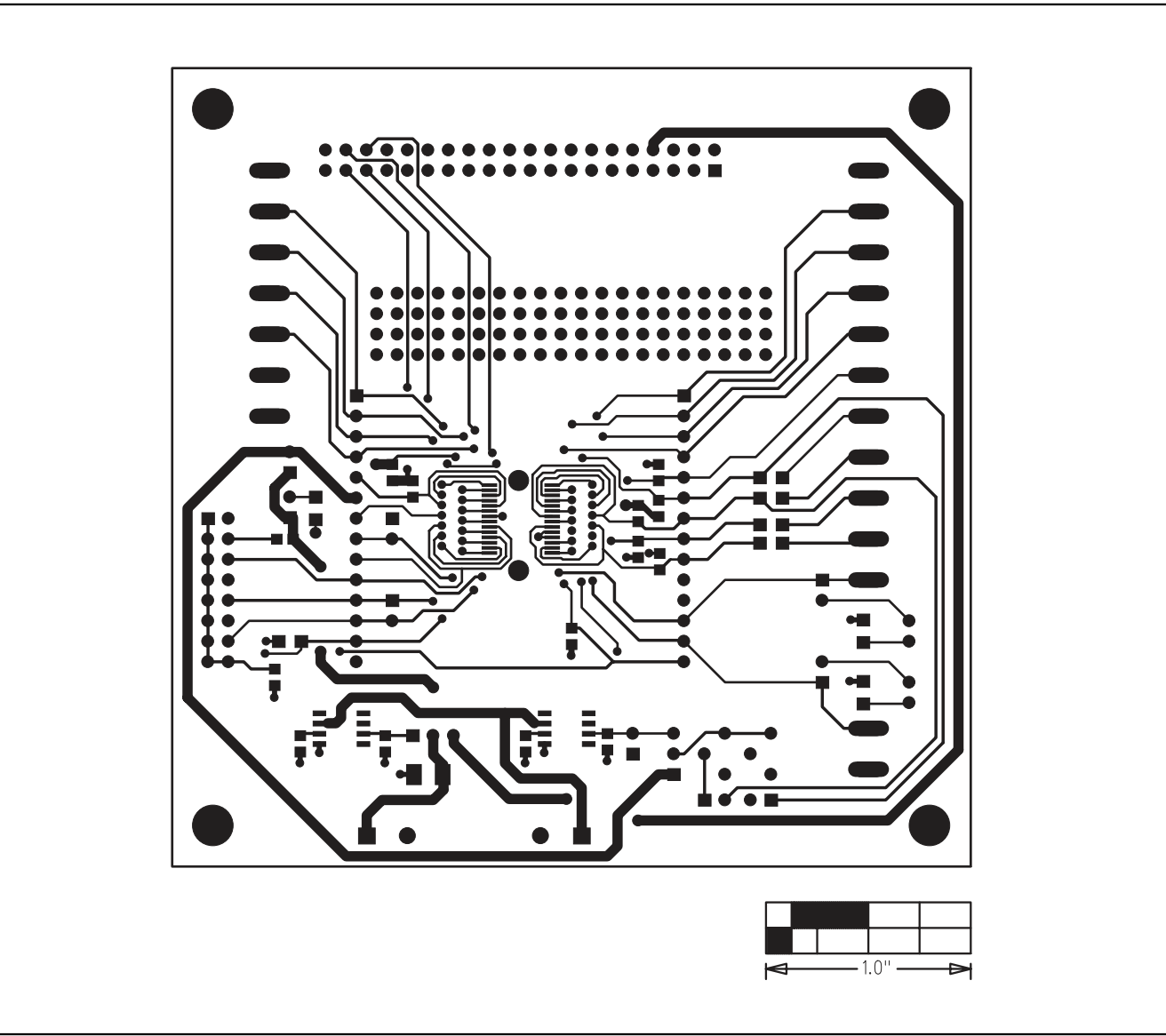

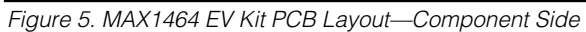

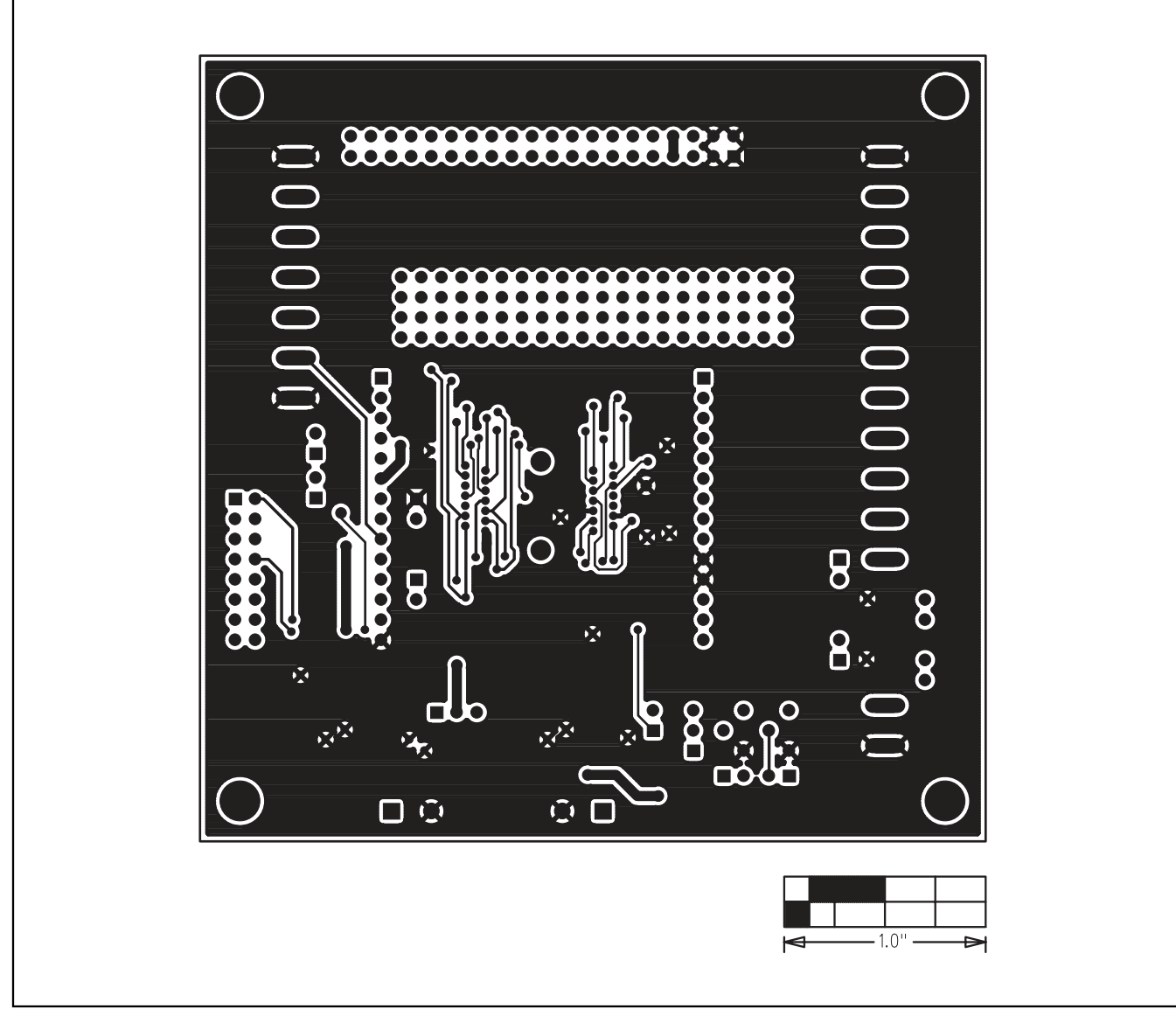

Figure 6. MAX1464 EV Kit PCB Layout—Solder Side

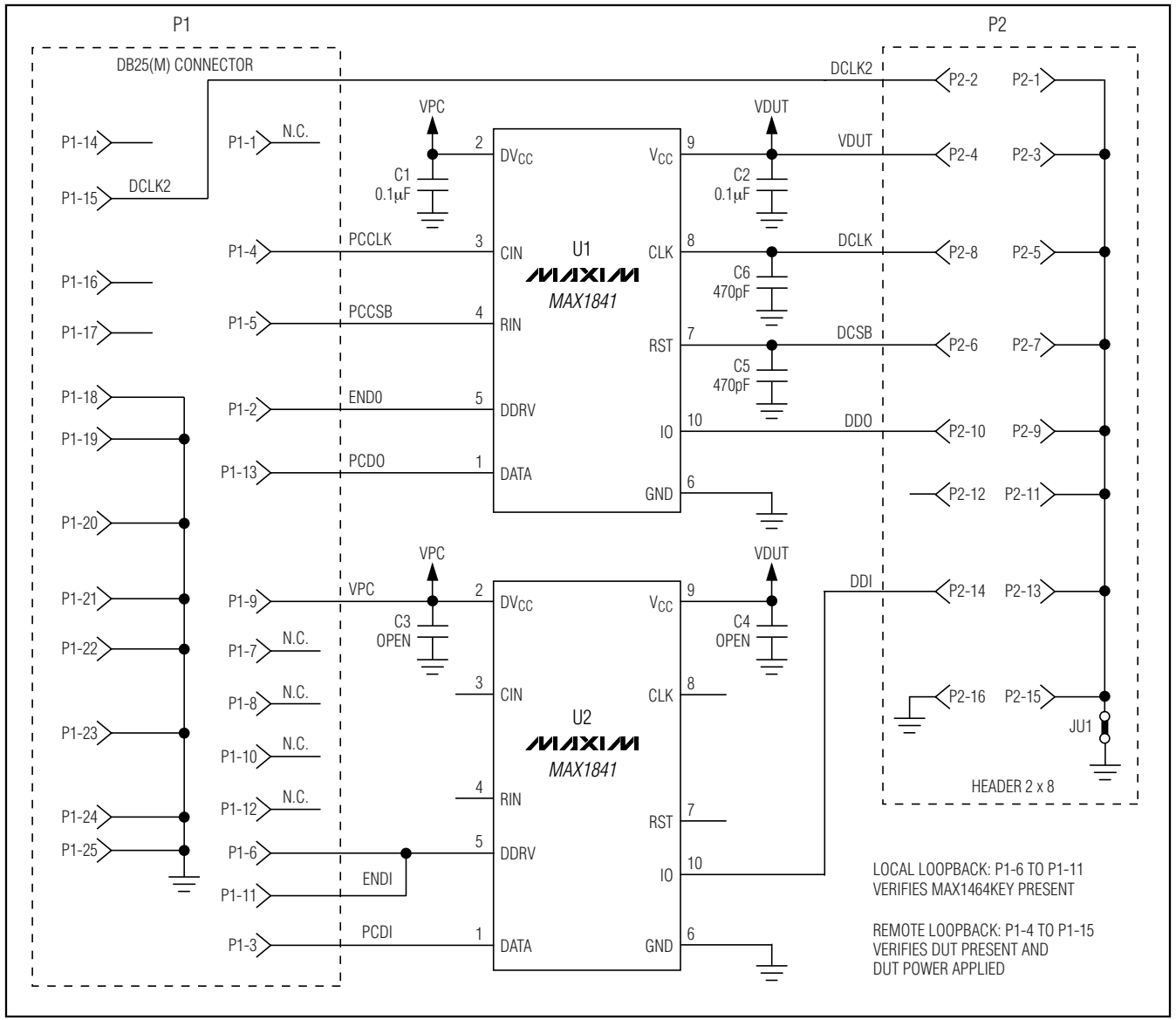

Figure 7. MAX1464 Interface Board (KEY) Schematic

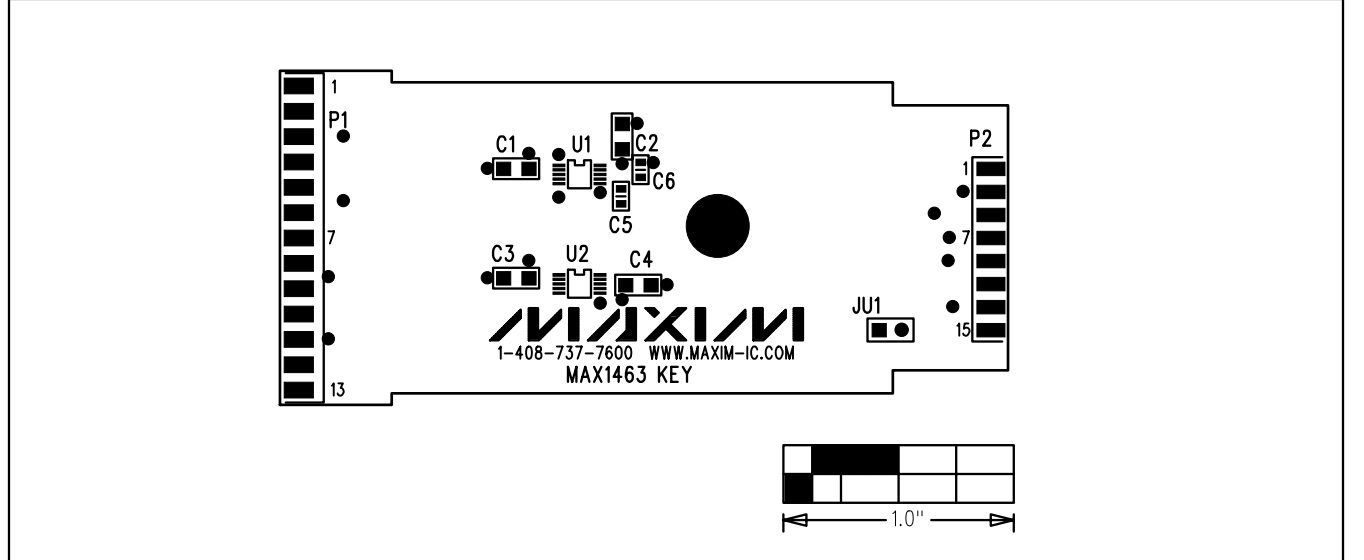

Figure 8. MAX1464 Interface Board (KEY) Component Placement Guide—Component Side

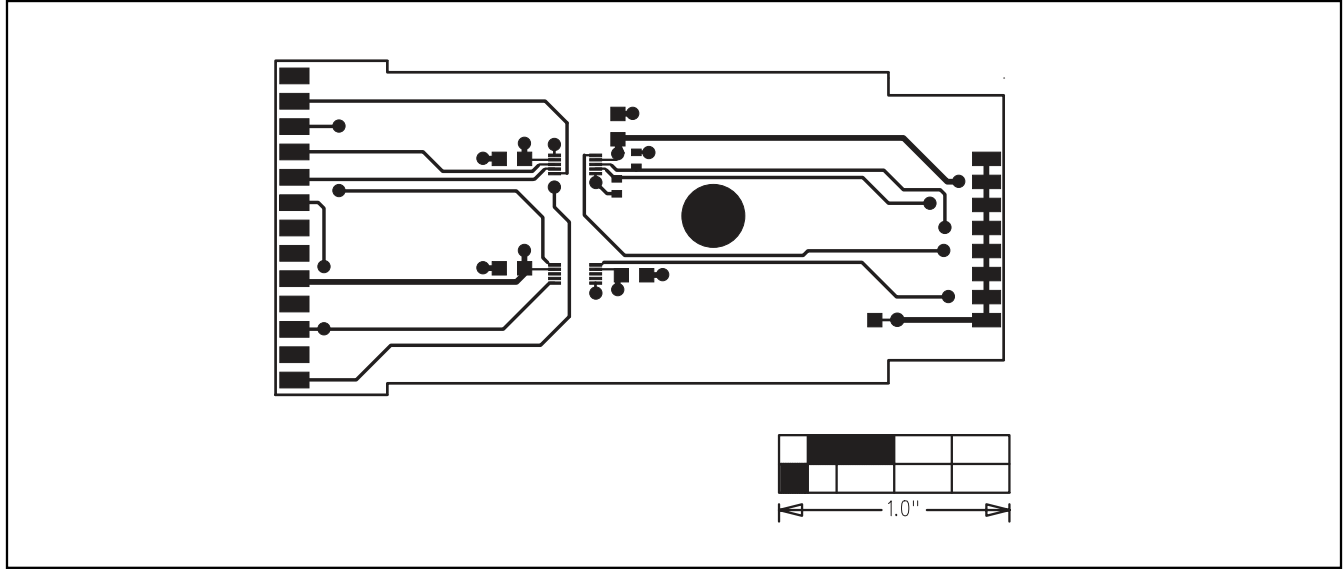

Figure 9. MAX1464 Interface Board (KEY) Layout—Component Side

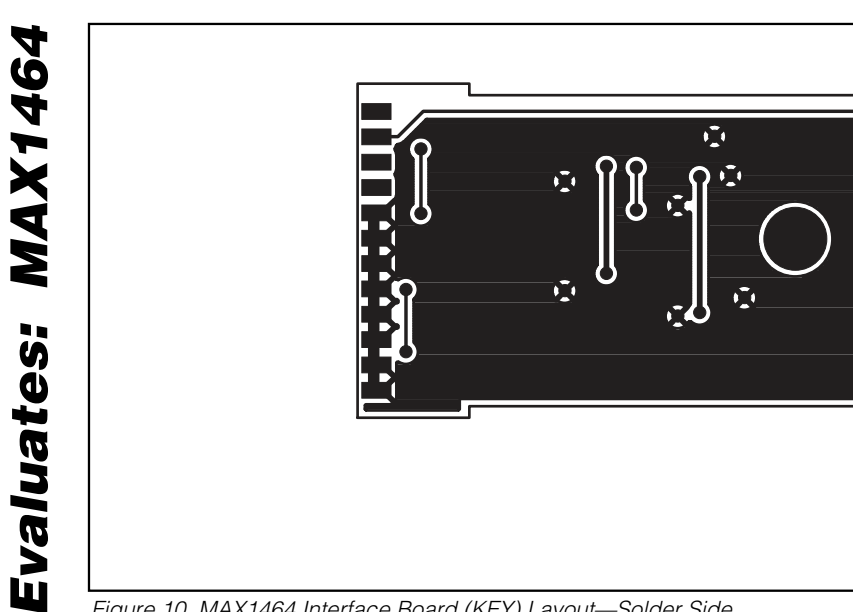

Figure 10. MAX1464 Interface Board (KEY) Layout—Solder Side

Maxim cannot assume responsibility for use of any circuitry other than circuitry entirely embodied in a Maxim product. No circuit patent licenses are implied. Maxim reserves the right to change the circuitry and specifications without notice at any time.

14

Maxim Integrated Products, 120 San Gabriel Drive, Sunnyvale, CA 94086 408-737-7600

10

**MAXIM** is a registered trademark of Maxim Integrated Products, Inc.